# DIR-612

## Repeater setup guide

#### Step 1

If the router is not reset, please reset by pressing and holding the reset button at the back of the router for 15 sec. Once the device is reset, use a LAN and computer to login to 192.168.0.1 or 10.0.0.2.

## Step 2

Dear Customer! It's the first time the device is turned on. Please configure the device in order to use the Internet access services. To run the Wizard, click the "Start" button.

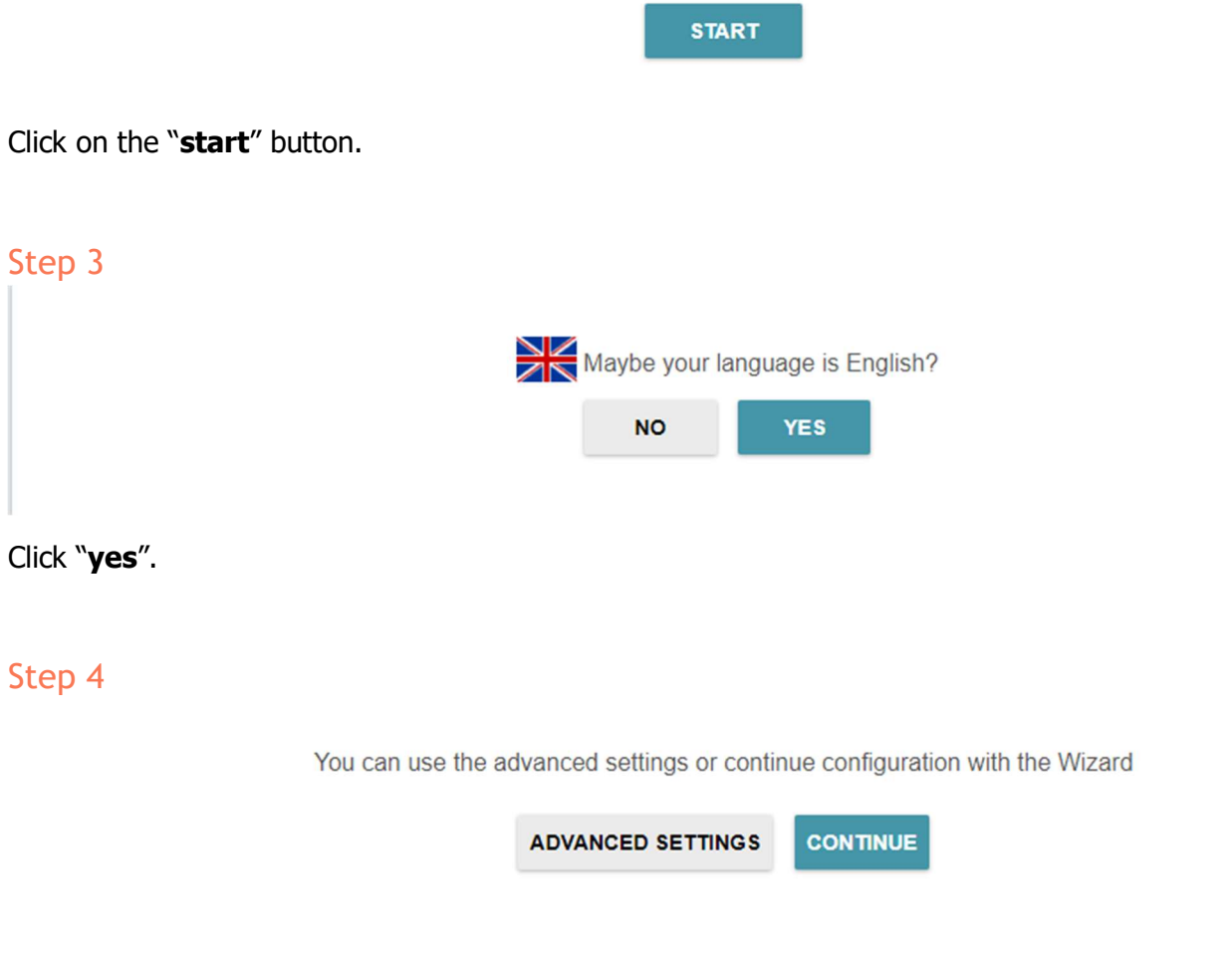

Click on "continue".

## Step 5

| Device mode                                                                                                    |                                                     |                                                                                                    |
|----------------------------------------------------------------------------------------------------|-----------------------------------------------------|----------------------------------------------------------------------------------------------------|
| Connection method<br>Wi-Fi                                                                                                    | •                                                   |                                                                                                    |
| Work mode<br>Repeater                                                                                                    | •                                                   |                                                                                                    |
|                                                                                                    | < васк                                              | NEXT >                                                                                                    |
| Connection method: <b>WIFI</b><br>Work mode: <b>Repeater</b>                                                                                |                                                     |                                                                                                    |
| Step 6                                                                                                    |                                                     |                                                                                                    |
| LAN                                                                                                    |                                                     |                                                                                                    |
| Automatic obtainment of IPv4 address                                                                                                    |                                                     |                                                                                                    |
| Automatic obtainment of IPv4 address suffic<br>address conflicts, static IPv4 addresses of LAN of<br>level router (or a local DHCP server). | ciently protects against<br>devises should not coir | use of the same addresses in one LAN. In order to avoid IPv4<br>cide with addresses from the address range assigned by an upper- |

#### Hostname\*

() Specify a domain name ending with .local. In order to access the web-based interface using the domain name, enter this name with a dot and slash at the end in the address bar of the web browser (for example, dlinkap12ab.local./)

|  | < васк |  |
|--|--------|--|
|--|--------|--|

Tick the box "Automatic obtain of IPv4 address"

\*The **Hostname** will be what is used to get to this settings page again after the setup is complete. Using the **default IP address will no longer work** because it will receive a new IP address from the main router.\*

## Step 7

## Wi-Fi Client

| Network name (SSID)* | Network authentication<br>Open | • |
|----------------------|--------------------------------|---|
| BSSID                | Enable encryption WEP          |   |
| WIRELESS NETWORKS    |                                |   |
|                      | K BACK NEXT                    |   |

If you know the details of the WIFI you want to extend to, you may enter them here. Otherwise click on the **Wireless networks**.

| Wireless Networks                |                              | C×      |
|----------------------------------|------------------------------|---------|
| Network name (SSID)              | Security settings            | Channel |
| Statute Contr                    |                              |         |
| The APPLICORP                    |                              |         |
| The DRECT PLAT Official Pro 8710 |                              |         |
| ᅙ D-Link-WiFi                    | WPA2-PSK [AES]               | 11      |
| 🛜 Gary-2.4G                      | WPA-PSK/WPA2-PSK mixed [AES] | 6       |

Choose the Wireless connection you want to repeat.

## Wi-Fi Client

| Network name (SSID)* |        | Network authentication   |   |
|----------------------|--------|--------------------------|---|
| Gary-2.4G            |        | WPA-PSK/WPA2-PSK mixed   | • |
| BSSID                |        | Password PSK*            |   |
| 78:98:e8:1d:1f:63    |        | Enter WIFI password here | ۲ |
|                      |        | Encryption type*         |   |
|                      |        | AES                      | • |
| WIRELESS NETWORKS    |        |                          |   |
|                      |        |                          |   |
|                      | < васк | NEXT >                   |   |
|                      |        |                          |   |

## Step 8

| Wireless Network 2.4 GHz                                                                 |                                                        |
|------------------------------------------------------------------------------------------|--------------------------------------------------------|
| Senable                                                                                  |                                                        |
| Broadcast wireless network 2.4 GHz                                                       |                                                        |
| (i) Disabling broadcast does not influence the ability                                   | to connect to another Wi-Fi network as a client.       |
| Network name*                                                                            |                                                        |
| Gary-2.4G_EXT                                                                            |                                                        |
| Open network                                                                             |                                                        |
| Password*                                                                                |                                                        |
|                                                                                          | ¢.                                                     |
| Password should be between 8 and 63 ASCII characters Use the same parameters as on the r | aracters<br>root access point.                         |
|                                                                                          |                                                        |
| RESTORE You can restore network name and se                                              | ecurity that was set before applying factory settings. |
|                                                                                          | <pre>K NEXT &gt;</pre>                                 |

Now set a name for the repeater WIFI and password.

## Step 9

#### Changing web-based interface password

For security reasons, please change the password used to access the device's settings.

| User's interface password*         | Q                  |      |
|------------------------------------|--------------------|------|
| Password should be between 1 and 3 | 1 ASCII characters |      |
| Password confirmation*             | \$                 |      |
|                                    | < васк             | NEXT |

Set the new admin password used to login to this site.

#### Step 10

#### Summary

#### LAN

| Dynamic IPv4: | Yes               |
|---------------|-------------------|
| Hostname:     | dlinkapcfb6.local |

#### Wi-Fi 2.4 GHz

| Enable:   | Yes           |
|-----------|---------------|
| SSID:     | Gary-2.4G_EXT |
| Encrypt:  | WPA2-Personal |
| Password: | 0987654321    |

#### Device

| Model:            | DIR-612       |
|-------------------|---------------|
| Software version: | 1.0.0         |
| Serial number:    | U82P11A004211 |
| Mode:             | Repeater      |
| Client SSID:      | Gary-2.4G     |

#### Login data

| Username: | admin |
|-----------|-------|
| Password: | * 96  |

#### SAVE CONFIGURATION FILE

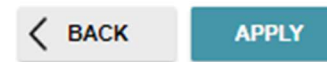